# ·I|III|II CISCO

# Cisco Vision Director でのサービス リソー スの管理

イベント前に、CPU、メモリ(RAM)、ディスク使用率に関するシステム要件が満たされており、十分なリソースがあることを 確認してください。

**注: Cisco Vision Director** でのストレージ容量の表記単位である KB は 1024 バイトに相当し(別名キビバイト(KiB))、 1000 バイトではありません。

同様に Cisco Vision Director で使われている単位 MB は 1,048,576(1024 X 1024)バイトを意味します。

この項では、次のトピックについて取り上げます。

- システム使用率のモニターリングに関する情報(263 ページ)
- ディスク使用率の管理法(268 ページ)
- データベースメンテナンスの実行(269ページ)

## システム使用率のモニターリングに関する情報

このセクションは、次のトピックで構成されています。

- サーバー使用率の情報(263 ページ)
- サーバー アラートしきい値(264 ページ)
- DMP アラートしきい値(265 ページ)
- DMP アラートしきい値(265 ページ)
- メモリ使用率(267 ページ)
- ディスク使用率(267 ページ)

#### サーバー使用率の情報

**Cisco Vision Director Server** のモニタリングサービス (**Director Service OS**) では、CPU、メモリ (**RAM**)、ストレージ使用率に ついて、600 秒間隔でシステムステータスのポーリングが実行されます。

使用率のステータスは、[System Status] で設定するサーバーアラートしきい値に基づいて報告されます(図 1(264 ページ))。

[Overview] インターフェイスにある [Server Utilization] パネルには、Cisco Vision Director Server での CPU、メモリ、ディス ク容量使用率が一目で確認できるようゲージ形式で表示されます(図 1(264 ページ))。

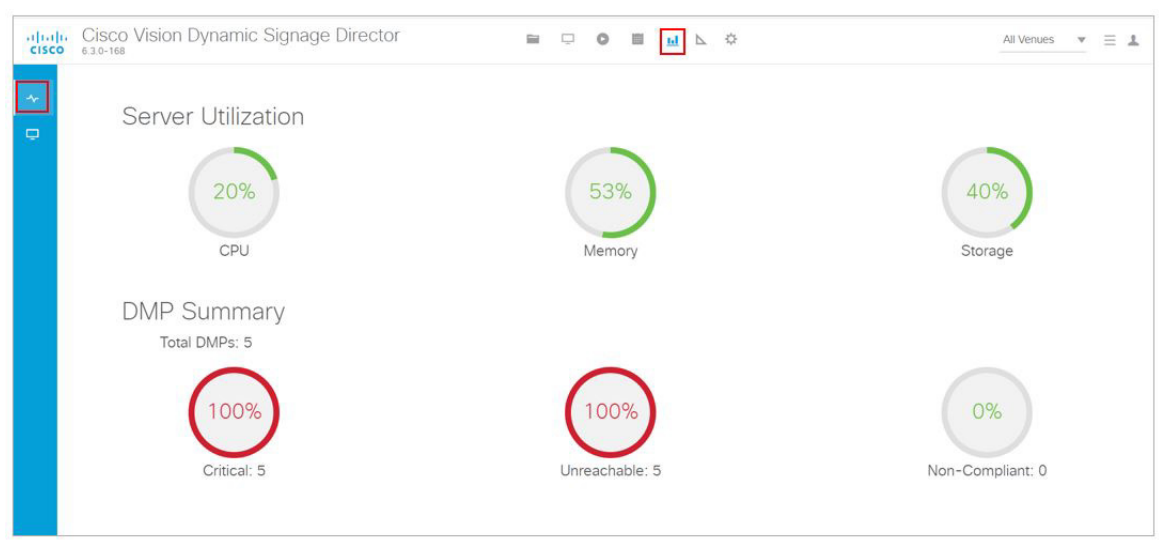

#### 図 1 Cisco StadiumVision Director サーバーの使用率と DMP の概要

**重要:**CPU またはディスクの使用率が 90% を上回るか、あるいはメモリ使用率が 95% を上回った場合、[System Status] に はクリティカルアラートが表示されます。これらのしきい値を見つけるには、[Configuration] > [System Configuration] > [Management Dashboard] > [Server Alert Thresholds] をクリックします。

**ヒント:**現在の CPU、メモリ、およびディスクの使用率は、日次の Vision Health Report でも確認できます(設定されている場合)。

表 1(264 ページ)各サーバープロファイルのサーバー使用率情報を一覧表示します。

| プロファイル | メモリ              | コアごとのクロック速度(GHz) | vCPU |
|--------|------------------|------------------|------|
| 最小     | 8 GB(8192 MB)    | 19. GHz          | 6    |
| 小規模    | 8 GB(8192 MB)    | 2.53 GHz         | 6    |
| 標準     | 32 GB(32,768 MB) | 2.53 GHz         | 24   |
| 大規模    | 60 GB(61,440 MB) | 3.6 GHz          | 32   |

#### 表 1 展開プロファイルごとのサーバー使用率

### サーバー アラートしきい値

使用率のステータスとアラートは、[System Configuration] で設定するサーバーアラートしきい値に基づいて報告されます。 CPU、空きメモリ、ディスク容量について設定されるアラートしきい値には、次の2種類があります。

- [Warning]:警告しきい値が規定するのは、サーバー使用率ゲージにおける黄色のエリアです。
- [Error]:エラーしきい値が規定するのはサーバー使用率ゲージの赤いエリアであり、これは重要(クリティカル)なアラートに対応します。

サーバーのアラートしきい値のデフォルト値を確認するには、次の手順を実行します。

- 1. [Click Configuration] > [System Configuration] > [Management Dashboard] > [Server Alert Thresholds] をクリックします。
- 2. [Configuration Property] パネルから [Value] を選択します。
- 3. 変更を加えるには [Edit] をクリックします。[Edit Configuration Setting] ダイアログボックスが表示されます。
- 4. 新しい [Value] を入力して、[Save] をクリックします。
- 5. [Refresh] をクリックします。
- 図 2(265 ページ)に、各種システム エリアにおけるデフォルトのしきい値を示します。

#### 図 2 サーバー アラートしきい値のデフォルト値

| cisc    | Cisco Vision Dynamic Signage                                           | Directo |                                             | ▶ ♦   | All Venues 🔻 📃 👗 |
|---------|------------------------------------------------------------------------|---------|---------------------------------------------|-------|------------------|
|         | System Configuration                                                   |         |                                             |       |                  |
| •       | Dynamic Signage Director Settings (4)      The Clobal DMD Settings (0) |         | 0 🖬 🔽                                       |       |                  |
|         | Global Divie Settings (9)                                              |         | Configuration Property                      | Value |                  |
| - 🖵     | Auto Registration Settings (3)                                         |         | CPU usage Warning Threshold (in %)          | 80    |                  |
| (C)     | ▼ ■ Management Dashboard (8)                                           |         | CPU usage Error Threshold (in %)            | 90    |                  |
|         | General Settings                                                       |         | Free System Memory Warning Threshold (in %) | 90    |                  |
| <u></u> | <ul> <li>Power over Ethernet (2)</li> </ul>                            |         | Free System Memory Error Threshold (in %)   | 95    |                  |
|         | Overall DMP Status Thresholds                                          |         | Free Disk space Warning Threshold (in %)    | 75    |                  |
|         | DMP Health Poller                                                      |         | Free Disk space Error Threshold (in %)      | 90    |                  |
|         | Export Punch List                                                      |         |                                             |       |                  |
|         | DMP Alert Thresholds                                                   |         |                                             |       |                  |
| 0       | Server Alert Thresholds                                                |         |                                             |       |                  |
|         | Cache Settings                                                         |         |                                             |       |                  |
| 2.202   | Image: Image: Image: Notification Settings (1)                         |         |                                             |       |                  |
|         | Logging level (7)                                                      |         |                                             |       |                  |
|         | <ul> <li>System Tasks (1)</li> </ul>                                   |         |                                             |       |                  |
|         | <ul> <li>Pofp Export Settings (3)</li> </ul>                           |         |                                             |       |                  |
| Ο       | Advanced Registry Settings                                             |         |                                             |       |                  |

### DMP アラートしきい値

使用率のステータスとアラートは、[System Configuration] で設定する DMP アラートしきい値に基づいて報告されます。

DMP アラートしきい値のデフォルト値を確認するには、次の手順を実行します。

- 1. [Click Configuration] > [System Configuration] > [Management Dashboard] > [DMP Alert Thresholds] をクリックします。
- 2. [Configuration Property] パネルから [Value] を選択します。
- 3. 変更を加えるには [Edit] をクリックします。[Edit Configuration Setting] ダイアログボックスが表示されます。
- 4. 新しい [Value] を入力して、[Save] をクリックします。
- 5. [Refresh] をクリックします。

図 3(266 ページ)に、各種システムエリアにおけるデフォルトのしきい値を示します。

#### DMP アラートしきい値 図 3 Cisco Vision Dynamic Signage Director All Venues 🔻 📃 💄 System Configuration Dynamic Signage Director Settings (4) 0 🖻 🖊 Global DMP Settings (9) Configuration Property Value Auto Registration Settings (3) CPU usage Warning Threshold (in %) 75 🔻 🖿 Management Dashboard (8) CPU usage Error Threshold (in %) 00 Ch C General Settings Free System Memory Warning Threshold (in KB) 114256 Power over Ethernet (2) -Free System Memory Error Threshold (in KB) 900 C Overall DMP Status Thresholds Free Disk space Warning Threshold (in KB) 14913 DMP Health Poller Free Disk space Error Threshold (in KB) 11930 Export Punch List -DMP Alert Thresholds Server Alert Thresholds Cache Settings Notification Settings (1) Logging level (7) System Tasks (1) Pofp Export Settings (3) Advanced Registry Settings

### CPU 使用率

仮に CPU 使用率が 90% のアラームしきい値を上回っても、短期間であれば許容範囲内かもしれません。ただし、CPU 使用率 が高いままの場合は、ランナウェイ プロセスまたはタスクの問題が発生しており、使用可能なすべての CPU リソースを消費 してシステムの応答性を低下させます。

問題の解決方法を特定するには、システムを調べる必要があります。管理ダッシュボードには、最後に実施されたレポートが キャッシュされています。常に新しい要求/更新を実行して最新の情報を取得するようにしてください。システムに関する特 定の情報を表示するには、System State Report を実行します。[More] > [System State Report] をクリックします。データの 使用方法と取得に関する詳細については、『Cisco Vision Administration Guide, Dynamic Signage Director』の「System State Reports」モジュールを参照してください。

キャッシュ値を編集するには、次の手順を実行します。

- **1.** [Configuration] > [System Configuration] > [Management Dashboard] > [Cache Settings] をクリックします(図 4 (267 ページ))。
- 2. パネルから [Configuration Property] を選択します。
- 3. [Edit] をクリックします。[Edit Configuration Setting] ダイアログボックスが表示されます。
- 4. 新しい [Value] を入力して、[Save] をクリックします。
- 5. [Refresh] をクリックします。

注:ネットワークと VM クラスタ インフラストラクチャの両方の初期トラブルシューティング(該当する場合)を実行します。 必要に応じて、シスコ テクニカル サポートでケースをオープンして System State Report ツールで得られるスレッドのダン プを提供してください。

図 4 管理ダッシュボードのサーバー使用率と監視対象サービス

| cisco  | Cisco Vision Dynamic Signage                 | Director |                                                 | ▶ 🌣    | All Venues 💌 🗮 👗 |
|--------|----------------------------------------------|----------|-------------------------------------------------|--------|------------------|
| •      | System Configuration                         |          |                                                 |        |                  |
| Ū.     | Dynamic Signage Director Settings (4)        |          | 0 W 🗡                                           |        |                  |
|        | Global DiviP Settings (9)                    |          | Configuration Property                          | Value  |                  |
|        | Auto Registration Settings (3)               |          | Management Dashboard Cache Enabled              | yes    |                  |
|        | Management Dashbuard (6)                     |          | Cache rebuild threshold (in seconds)            | 300    |                  |
| 1.1.27 | General Settings                             |          | Management Agent rebuild threshold (in seconds) | 300    |                  |
| -      | Power over Ethernet (2)                      |          | DMP Polling Interval (in milliseconds)          | 120000 |                  |
| K0     | Overall DMP Status Thresholds                |          |                                                 |        |                  |
|        | DMP Health Poller                            |          |                                                 |        |                  |
| -      | Export Punch List                            |          |                                                 |        |                  |
| 0      |                                              |          |                                                 |        |                  |
|        | Server Alert Thresholds                      |          |                                                 |        |                  |
|        | Cache Settings                               |          |                                                 |        |                  |
| 418    | Nouncation Settings (1)                      |          |                                                 |        |                  |
|        | Logging level (7)                            |          |                                                 |        |                  |
| þ)     | System Tasks (1)                             |          |                                                 |        |                  |
|        | <ul> <li>Potp Export Settings (3)</li> </ul> |          |                                                 |        |                  |
|        | Advanced Registry Settings                   |          |                                                 |        |                  |

### メモリ使用率

**CPU**使用率が 90%のアラームしきい値を長時間上回っている場合、システム中の何かが必要量より多くのメモリを消費している可能性があります。

表 2(267 ページ)に、Cisco Vision Director サーバーのメモリ合計を表示します。

重要:メモリの使用率が 90% を上回る場合は、シスコ テクニカル サポートでケースをオープンしてください。

| 設定  | RAM   | Clock Speed | vCPU 数 |
|-----|-------|-------------|--------|
| 最小  | 8 GB  | 1.9 GHz     | 6      |
| 小規模 | 8 GB  | 2.5 GHz     | 6      |
| 標準  | 32 GB | 2.5 GHz     | 24     |
| 大規模 | 60 GB | 3.6 GHz     | 32     |

#### 表 2 メモリ使用率としきい値3.6 GHz

### ディスク使用率

ディスク使用率がしきい値を上回った場合、ディスク容量の空きスペースがなくなっています。ユーザーのコンテンツ以外に も、バックアップファイル、再生証明ファイル、ログファイルの数が増えすぎると、ディスク容量を消費する原因となります。

表 3(267 ページ)に、ハードディスクの合計サイズと推奨される最小空き容量を示します。

#### 表 3 ハードディスクの容量

| ディスク サイズ    | サイズ    |
|-------------|--------|
| ディスク サイズの合計 | 320 GB |
| 最小空き容量      | 15 GB  |

ディスク使用率の管理法

**重要**:毎日実行するバックアップタスクが、制限以上にハードディスク容量を消費して、想定外のシステム障害を発生させる 可能性があります。

# ディスク使用率の管理法

このセクションは、次のトピックで構成されています。

- Cisco Vision Director サーバーでのファイル保持期間の変更(268 ページ)
- システムファイルの削除(**268**ページ)

### Cisco Vision Director サーバーでのファイル保持期間の変更

ユーザー ロール:インストーラ(管理者)(Installer (Administrator))

Cisco Vision Director では、バックアップとログファイルの保持期間を Text Utility Interface (TUI)で設定できます。

デフォルト設定は次のとおりです。

- バックアップファイル-1 つのファイル。バックアップ保持ポリシーでのファイル数は、2、5、7、10 のいずれかに変更できます。
- ログファイル-15日。ログ保持ポリシーの日数は、5または10日に変更できます。

**注意**:全体的なディスクの使用率とバックアップ コンテンツのサイズを追跡して、保持しておきたいファイル数がシステム リソースでサポートできるようにしてください。

**TUI**の使用法の詳細については、『Cisco Vision Director Server Administration Guide』の「Cisco Vision Director Text Utility Interface」モジュールを参照してください。

ファイルの保存期間を変更するには、次の手順を実行します。 注:保持ポリシーは、プライマリサーバーとセカンダリサーバーの両方で変更する必要があります。

- 1. TUI にログインします。
- 2. [Cisco Vision Server Administration] > [Retention Policy] に移動します。
- 3. [Backup/restore Files] メニューまたは [Log Files] メニューを選択して、保持期間を示す文字列を入力します。

### システム ファイルの削除

ユーザー ロール:インストーラ(管理者)(Installer (Administrator))

TUI を使用すると、次のタイプのシステム ファイルを削除することができます。

- ログファイル
- システムステートレポート
- ISO アップグレード ファイル
- バックアップファイル

重要:TUI のクリア ファイル オプションは、選択されたファイル タイプのすべてのインスタンスを削除します。

**TUI**の使用に関する詳細については、『Cisco Vision Administration Guide: Dynamic Signage Director』の「Cisco Vision Dynamic Signage Director Server Text Utility Interface」モジュールを参照してください。

データベース メンテナンスの実行

システム ファイルを削除するには、次の手順を実行します。

1. TUI にログインします。

- 2. [Troubleshooting] > [Disk Monitoring] > [Delete Files] に移動します。
- 3. [ファイルの削除(Delete Files)] メニューで、削除するファイル タイプを示す文字オプションを入力します。
- 4. プロンプトで、削除を確認します。

データベース メンテナンスの実行

ユーザー ロール:インストーラ(管理者) (Installer (Administrator))

データベース メンテナンスの必要性を判断する方法の1つは、バックアップ ログ (/var/log/svd-config/backup-YYYMMddHHMMSSz.log)を確認することです。テーブルの更新が「OK」でなかった場合や最 新でなかった場合は、データベースメンテナンスを実行します。

注:パフォーマンスの低下は、データベースメンテナンスの必要性を示唆する兆候の1つです。

**TUI**の使用に関する詳細については、『Cisco Vision Administration Guide: Dynamic Signage Director』の「Cisco Vision Director Text Utility Interface」モジュールを参照してください。

**重要:**メンテナンスの完了後は、Cisco Vision Director ソフトウェアを再起動する必要があります。ベスト プラクティスとし て、データベース メンテナンスの開始前に Cisco Vision Director ソフトウェアをシャットダウンしておき、メンテナンス完 了後に再起動することが推奨されます。ただし、メンテナンス開始前にシャットダウンしておかなかった場合でも、Cisco Vision Director ソフトウェアは再起動させる必要があります。

データベースのメンテナンスを実行するには、次の手順を実行します。

1. TUI にログインします。

- **2.** (推奨)Cisco Vision Director ソフトウェアをシャットダウンします。メインメニューから、[Cisco Vision Server Administration] > [Database Maintenance] を選択します(図 5(269 ページ))。
- 図 5 TUI のデータベース メンテナンス オプション

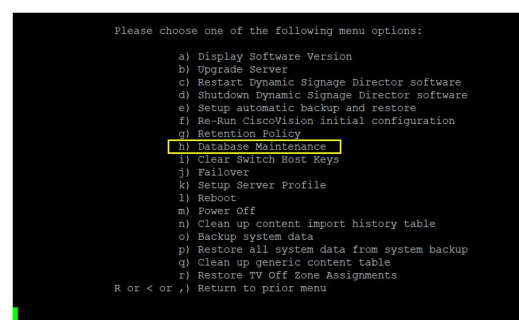

3. 確認プロンプトで、[Y] を押して再起動プロセスを開始します(図 6(269 ページ))。

#### 図 6 データベース メンテナンスの確認プロンプト

| This will |                                |
|-----------|--------------------------------|
| ing to do |                                |
| PRESS Y   | TO CONTINUE, PRESS N TO CANCEL |
|           |                                |

データベース メンテナンスの実行

- 4. メンテナンスを実行すると、各テーブルのステータスが更新されます。
- 5. データベース メンテナンスの完了後、Cisco Vision Director ソフトウェアを再起動させます。
- 6. TUI のメインメニューから、[Cisco Vision Server Administration] > [Restart Dynamic Signage Director Software] に移 動します。